## My タブレット (iPad) にパスコードを入力する ①画面下のホームボタンを押す ①画面下のホームボタンを押す ②パスコードを入力する 低学年以外の My タブレットには、4桁の数字の パスコードが設定してあります。 パスコードが設定してあります。 パスコードを数回以上入力するとロックがかかり使用できなくなります。 パスコードが分からない場合は、学校 (担任) に 問い合わせて下さい。

## オンライン学習にむけた My タブレットの設定について

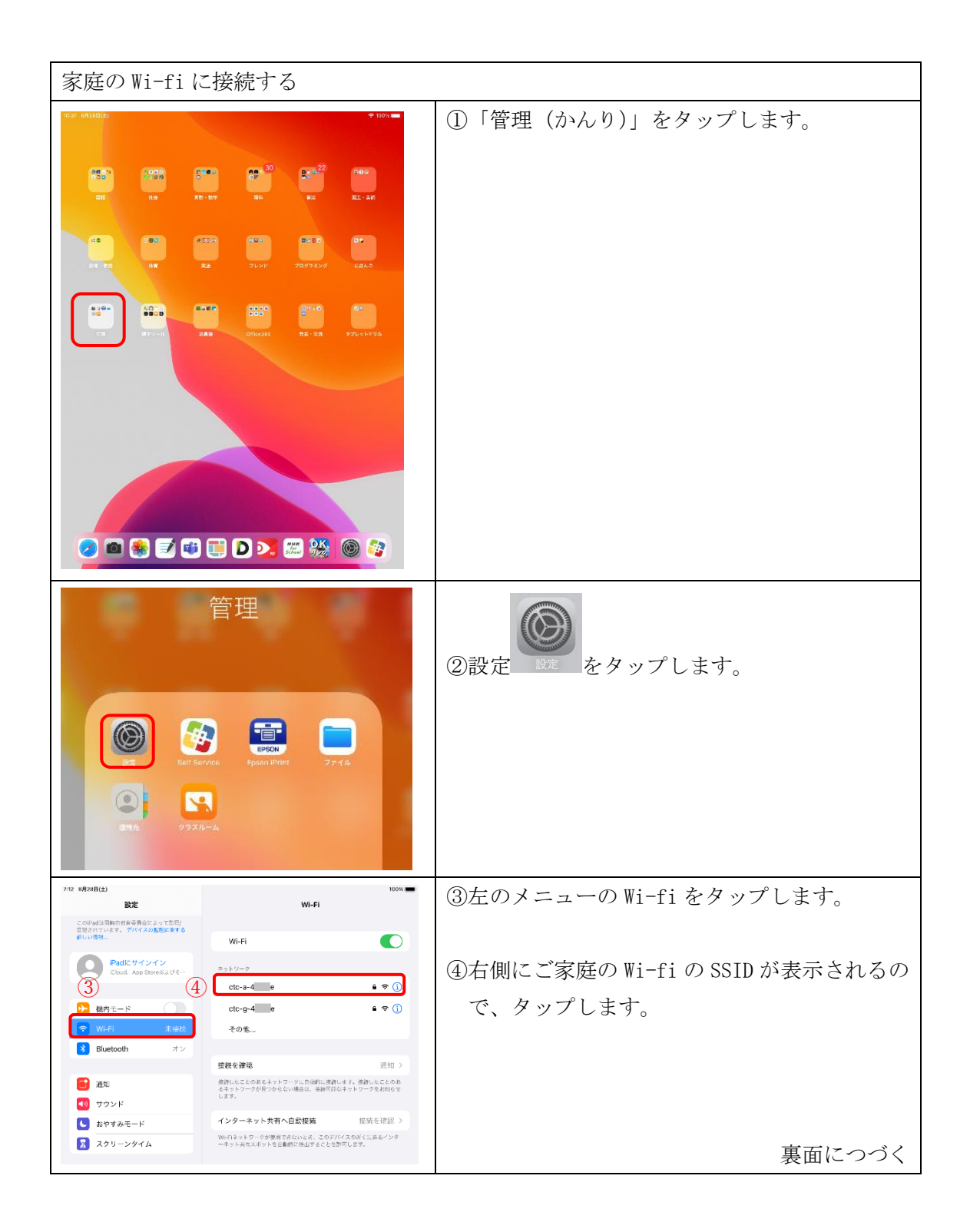

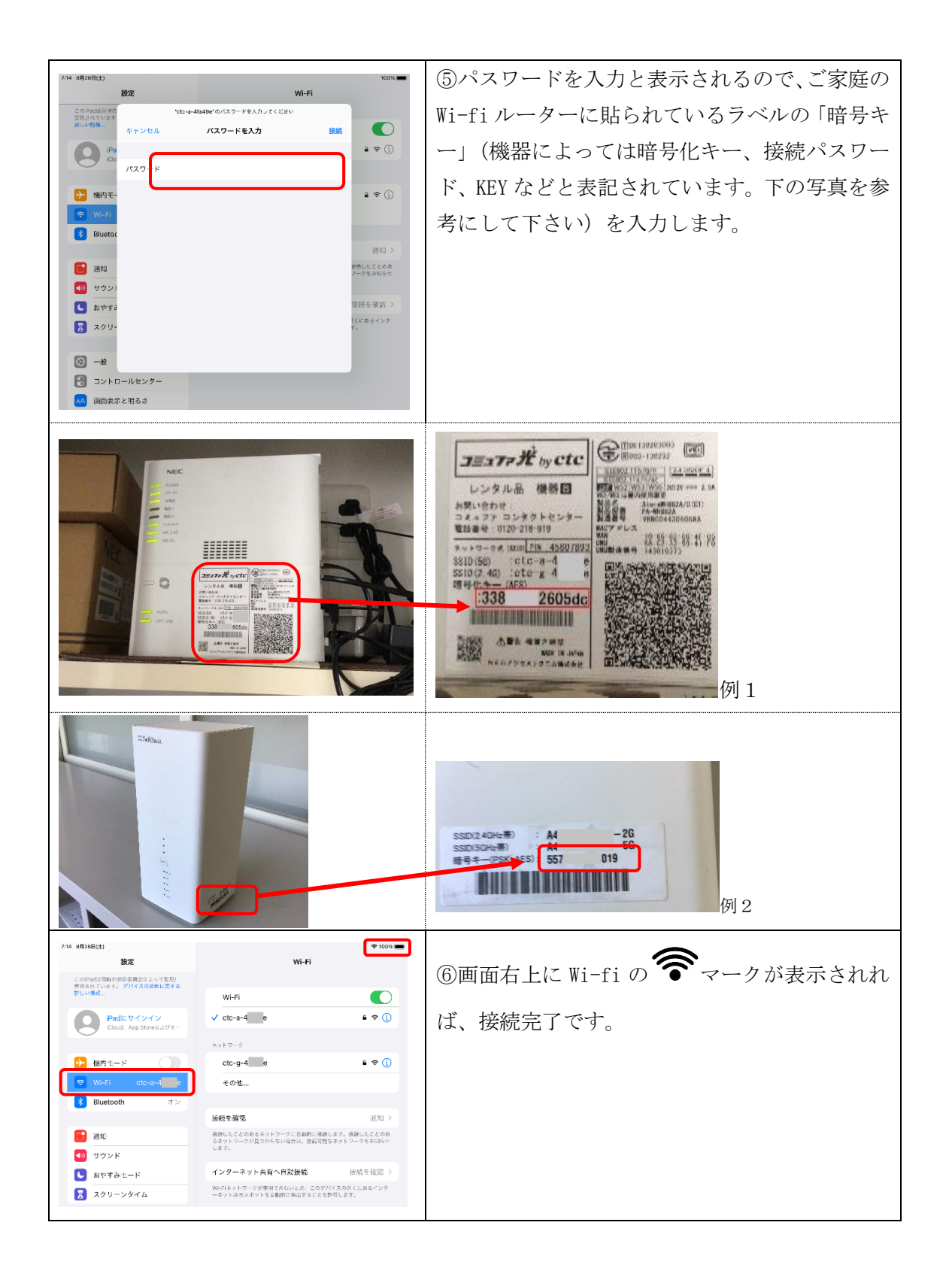